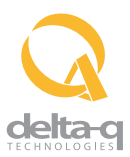

## **Selecting a Charge Profile**

1. Disconnect AC input from the charger, or from the wall outlet. Wait 30 seconds for the input relay to open.

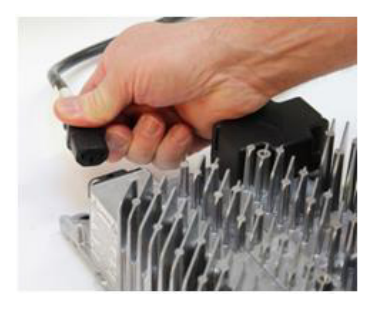

Figure 1: Disconnect AC input from the charger

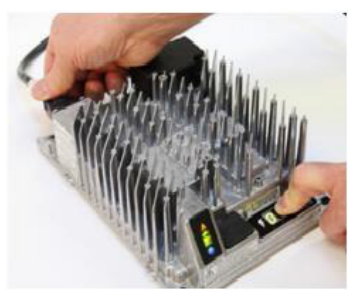

Figure 2: Reconnect AC input while holding the Select Charge Profile Button.

 Press and release the Select Charge Profile Button to advance through charging profiles loaded on the charger. The selected charging profile will be displayed up to three times (e.g. "P-0-1-1" for Profile 11). \*

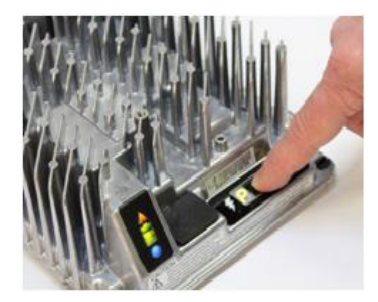

Figure 3: Press the Select Charge Profile Button to advance through the charge profiles. Hold the button for 10 seconds to confirm your selection.

\*Process will time out and profile will remain unchanged if there is 15 seconds of inactivity, a profile number is allowed to display three times, or if AC power is cycled.

 Once desired charging profile is displayed, press and hold the Select Charge Profile button for 10 seconds (see Figure 3.) To confirm selection and exit Profile Selection Mode. When the charge profile is confirmed, the fault display and charge indicator lights will turn off, while the blue AC Power Indicator remains lit. At this point, the button can be released. 4. Press the Select Charge Profile Button to check that the desired profile is selected.

| Conf: | DQT01-C027                                     |
|-------|------------------------------------------------|
| 001   | Trojan T105 flooded                            |
| 005   | Flooded Battery Pack ( Trojan 30XHS )          |
| 006   | Deka 8G31 gel                                  |
| 008   | Concorde 10xAh AGM                             |
| 011   | Generic 200-255Ah flooded constant power dV/dt |
| 012   | Exide/Sonnenschein df06240 gel                 |
| 026   | Deka 8GGC2 Gel                                 |
| 028   | Deka 8GGC2 Gel (Constant Voltage, with Float)  |
| 042   | Discover AGM; EV-series, 80-150Ah.             |
| 043   | Discover AGM; EV-series, 200-400Ah.            |
| 062   | Trojan 100Ah constant power dv/dt.             |
| 071   | Generic 140-200Ah flooded constant power dv/dt |
| 072   | Generic 250-335Ah flooded constant power dV/dt |
| 073   | Generic 400Ah Flooded Constant power dv/dt     |
| 087   | Generic 40-80AGM Temperature Compensted        |
| 125   | Fullriver DC-series AGM, 180-260Ah             |
| 192   | Lithium Profile V 0.12                         |
| 269   | Lithium Profile V 01.0                         |